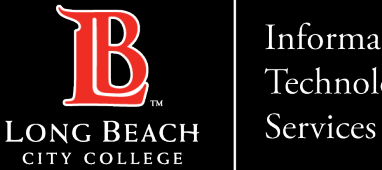

#### Information Technology

# **Connect to LBCC Secure Wi-Fi network** using your Android Device

FOR LONG BEACH CITY COLLEGE FACULTY & STAFF

helpdesk@lbcc.edu · https://www.lbcc.edu/information-technology-services ITS Faculty & Staff Help Desk • (562) 938-4357 ·

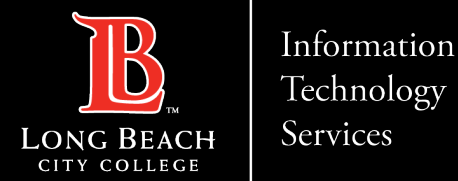

## **Connect to LBCC Secure Wi-Fi using your Android device**

## Connect to Wi-Fi networks on your Android device

When you have Wi-Fi turned on, your device automatically connects to nearby Wi-Fi networks you have connected to before.

#### **Turn on & Connect**

- 1. Open your device's Settings app.
- 2. Tap Network & internet Wi-Fi.
- 3. Turn on Wi-Fi.
- 4. Tap a listed network. If it needs a password, you'll see the Lock.
- 5. After you connect: **Connected** will show under the network name.
- 6. When your device is near and Wi-Fi is on, your device automatically connects to LBCC Secure.

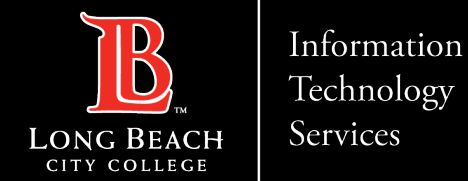

#### **STEP 1: Click on LBCC Secure**

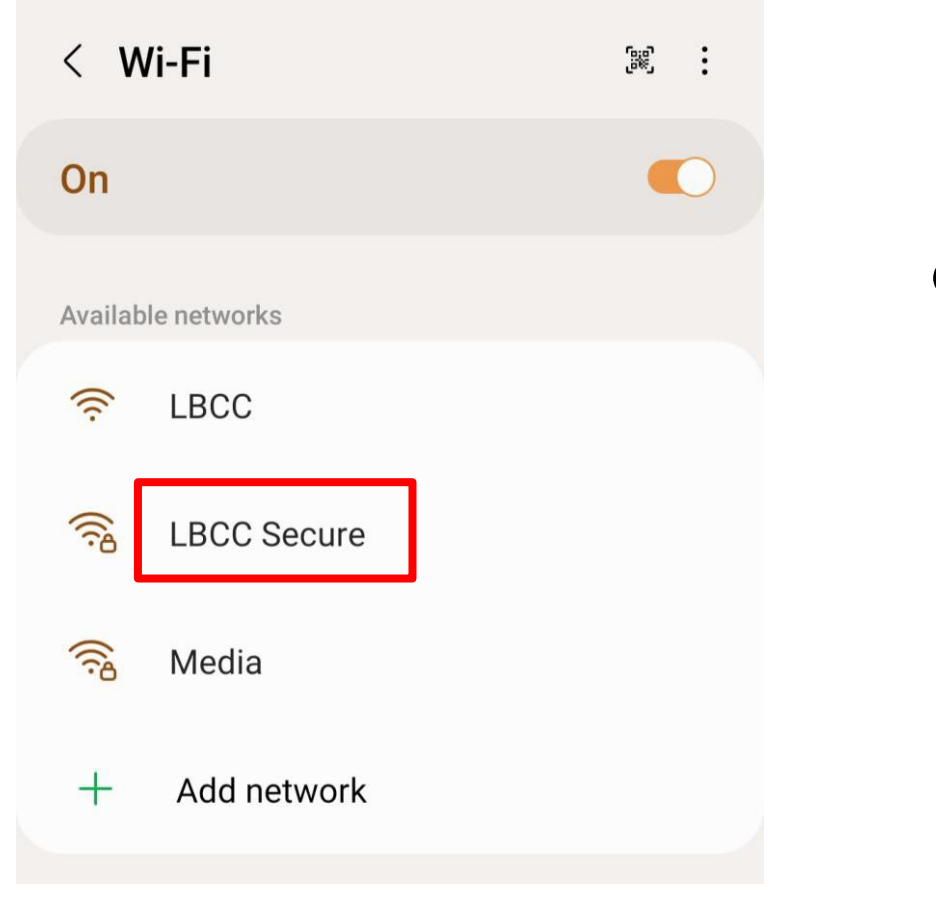

Click on 'LBCC Secure'

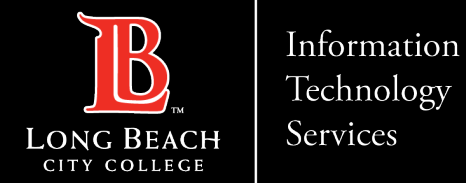

## STEP 2: Leave default EAP method on PEAP and click CA Certificate

|   | <                                                                        | < LBCC Secure    |     |      |   |   |   |   |   |   |   |           |           |  |
|---|--------------------------------------------------------------------------|------------------|-----|------|---|---|---|---|---|---|---|-----------|-----------|--|
|   | EAP method<br>PEAP 💌                                                     |                  |     |      |   |   |   |   |   |   |   |           |           |  |
|   | CA certificate<br>Select certificate<br>CA certificate must be selected. |                  |     |      |   |   |   |   |   |   | L | _ea<br>on | ave<br>Pe |  |
| , | Identity                                                                 |                  |     |      |   |   |   |   |   |   | ( | Cei       | rtif      |  |
|   | Pas                                                                      | ssword<br>Iter p | ass | word | ł |   |   |   | 9 | R |   |           |           |  |
|   |                                                                          |                  |     |      |   |   | Ē | ; | ¢ | • |   |           |           |  |
|   | 1                                                                        | 2                | 3   | 4    | 5 | 6 | 7 | 8 | 9 | 0 |   |           |           |  |
|   | q                                                                        | w                | e   | r    | t | y | u | i | 0 | p |   |           |           |  |

Leave default EAP method on PEAP and click CA Certificate

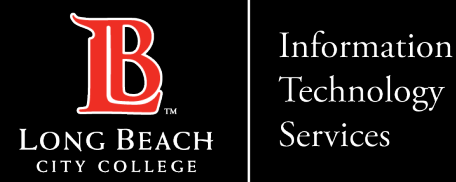

#### STEP 3: Click on Don't validate

| EAP method<br>PEAP 🔻 |     |
|----------------------|-----|
| Select certificate 🗸 |     |
| HS2_136 sted.        |     |
| Don't validate       |     |
| Password             |     |
| Enter password       | de. |

Click on Don't validate

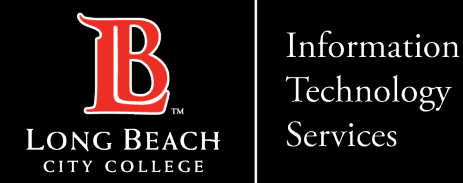

## STEP 4: Put in your 7-digit LBCC Employee ID Number

| < LBCC Secure                        |   |   |   |   |   |                 |   |        |   |  |  |
|--------------------------------------|---|---|---|---|---|-----------------|---|--------|---|--|--|
| EAP method<br>PEAP 💌                 |   |   |   |   |   |                 |   |        |   |  |  |
| CA certificate<br>Select certificate |   |   |   |   |   |                 |   |        |   |  |  |
| CA certificate must be selected.     |   |   |   |   |   |                 |   |        |   |  |  |
| Identity                             |   |   |   |   |   |                 |   |        |   |  |  |
| Password<br>Enter password           |   |   |   |   |   |                 |   |        |   |  |  |
|                                      |   |   |   |   |   | ē               | 4 | ¢;     | * |  |  |
| 1                                    | 2 | 3 | 4 | 5 | 6 | 7               | 8 | 9      | 0 |  |  |
| +<br><b>q</b>                        | × | ė | r | t | y | <sup>&lt;</sup> | i | 0<br>1 | p |  |  |

#### Put in your **7-digit LBCC Employee ID** Number

(Example: 1234567) in the Identity field

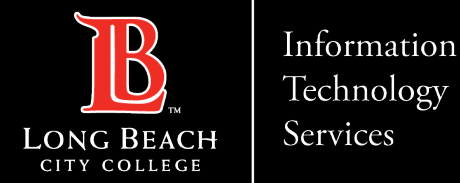

#### STEP 5: Put your LBCC Password in the Password field

| 11:4             | 41 🖬                      | 1                   |            |       |       |    | 1 LTI | *.iii 45 | 5% 🛢 |
|------------------|---------------------------|---------------------|------------|-------|-------|----|-------|----------|------|
| <                | LBC                       | CC Se               | ecur       | е     |       |    |       |          |      |
| EAF<br>PE        | ° metho<br>AP ▼           | od                  |            |       |       |    |       |          |      |
| CA<br>Sele<br>CA | cert<br>ect cer<br>certif | tificat<br>tificate | te<br>must | be se | lecte | d. |       |          |      |
| Pas<br>En        | <sup>sword</sup><br>ter p | assv                |            | Ĩ     |       |    |       |          |      |
|                  |                           |                     |            |       |       |    | 1     | ¢;       | •    |
| 1                | 2                         | 3                   | 4          | 5     | 6     | 7  | 8     | 9        | 0    |
| q                | ×                         | e                   | r          | t     | y     | ď  | i     | 0        | p    |

Put your LBCC Password in the Password field.

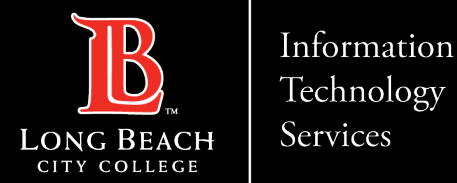

#### **Connect to LBCC Secure Wi-Fi using your Android device**

#### **STEP 6: Verify connection**

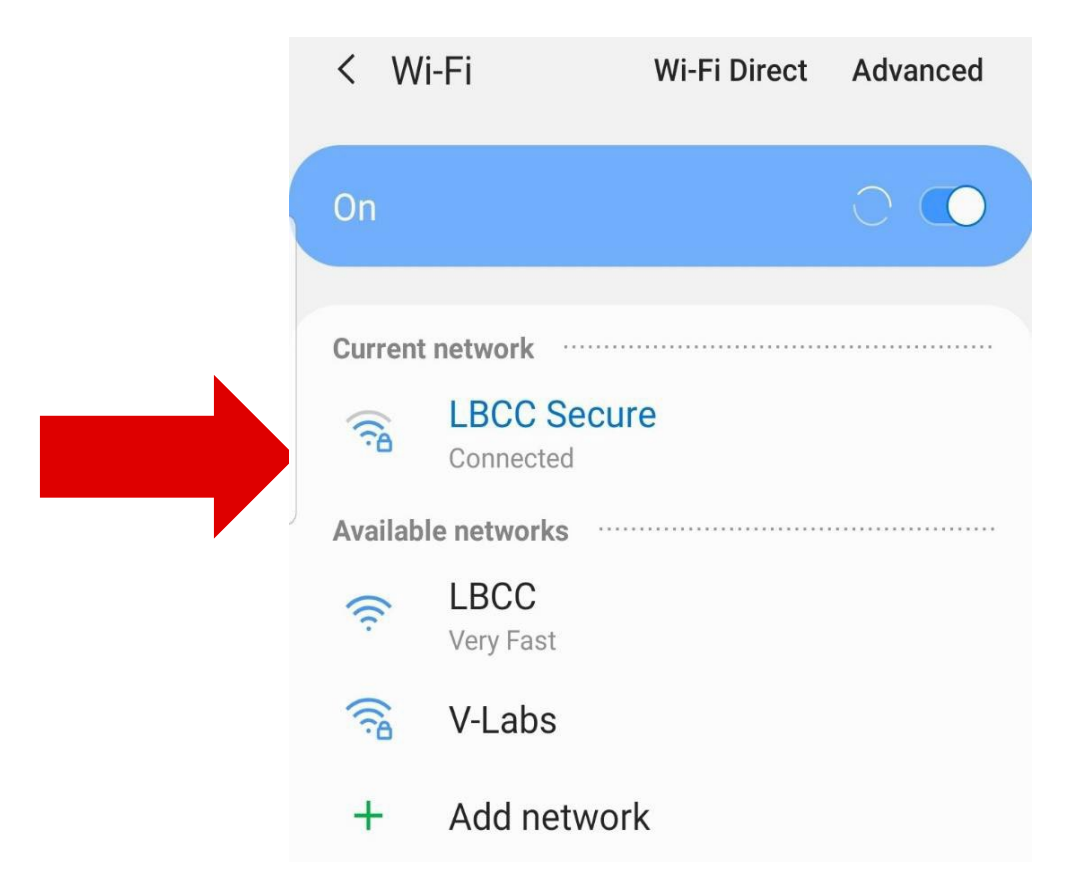

You should now be connected to LBCC Secure.

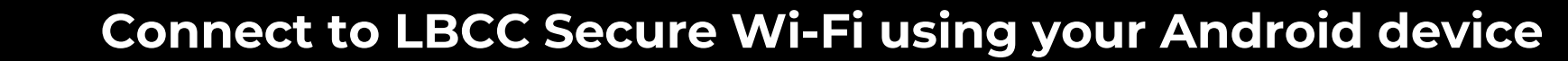

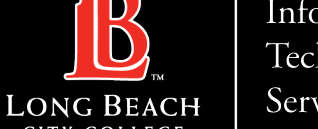

#### Information Technology Services

# **QUESTIONS?**

## If you run into any issues, or have further questions, feel free to reach out to us!

FOR LONG BEACH CITY COLLEGE FACULTY & STAFF